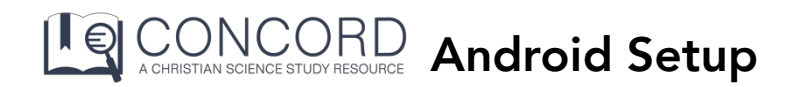

Follow these instructions to create a Concord shortcut on your Android home screen for instant access to Concord.

**Prerequisites:** You must have a Concord username and password (see our "Registering for your 30-Day Free Trial" for instructions).

1. On your Android Smartphone, **open Google Chrome** (or your preferred web browser) and **go to** <u>https://login.concord.christianscience.com</u>.

2. On the login page, enter your username and password.

3. Tap"SIGN IN".

4. When the page fully loads, tap on the **3-dot menu button** at the top right of the screen.

5. This will bring up an action menu. Tap the option **"Add to Home Screen."** 

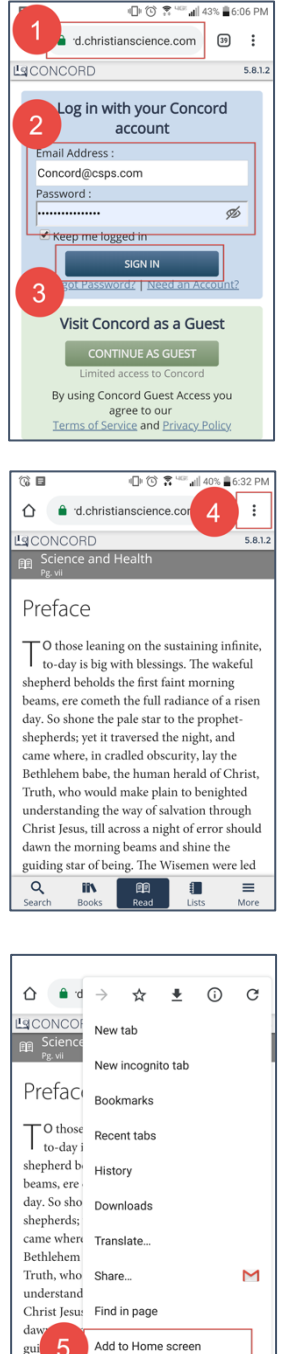

Q

6. A new window appears with the Concord icon and name. **Tap** "Add" in the lower right-hand corner.

7. Navigate to the home screen, and you will find that it now includes the **Homescreen icon** for Concord.

8. Tap the icon and confirm that **Concord loads in "full-screen" mode.** 

The configuration is complete.

From now on, you may access Concord from the icon on your home screen.

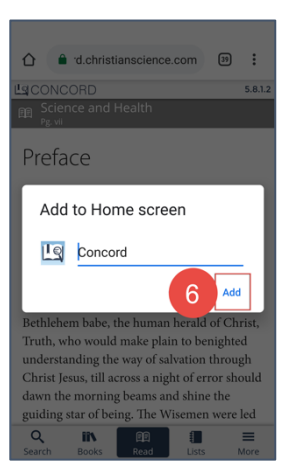

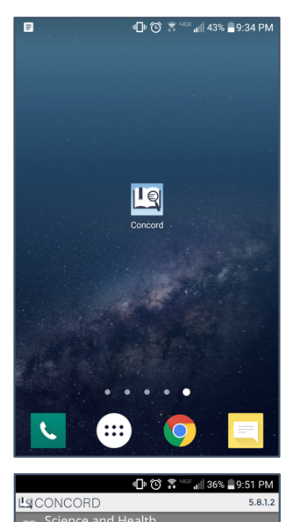

## Preface

O those leaning on the sustaining infinite To those leaning on the sustaining to day is big with blessings. The wakeful shepherd beholds the first faint morning beams, ere cometh the full radiance of a risen day. So shone the pale star to the prophetshepherds; yet it traversed the night, and came where, in cradled obscurity, lay the Bethlehem babe, the human herald of Christ, Truth, who would make plain to benighted understanding the way of salvation through Christ Jesus, till across a night of error should dawn the morning beams and shine the guiding star of being. The Wisemen were led to behold and to follow this daystar of divine Science, lighting the way to eternal harmony Q ii\ 1

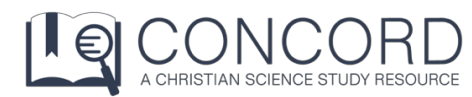

For more help articles, go to <u>https://concord.christianscience.com/support</u> Having trouble? Email us at <u>concord@csps.com</u>